## **ISTRUZIONI PRENOTAZIONE APPUNTAMENTO CENTRO ISCRIZIONI**

### **INDICE GUIDA:**

| ACCESSO UTENTI GIÀ REGISTRATI | pag. 1 |
|-------------------------------|--------|
| ACCESSO UTENTI NON REGISTRATI | pag. 4 |
| DISDIRE APPUNTAMENTI          | pag. 5 |

### <u>UTENTI GIÀ REGISTRATI</u>

## (CHE HANNO GIÀ SOTTOSCRITTO IN PASSATO ABBONAMENTI IN SISPORT)

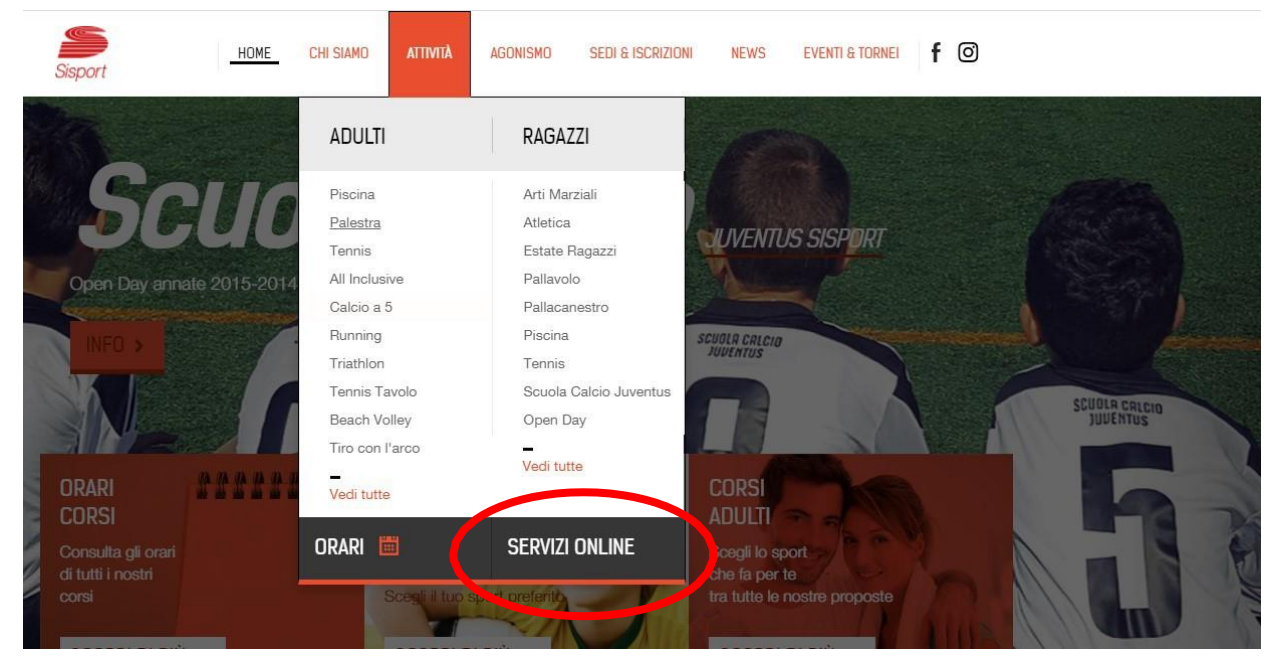

Cliccare su Servizi Online O a questo link https://inforyou.teamsystem.com/sisport/

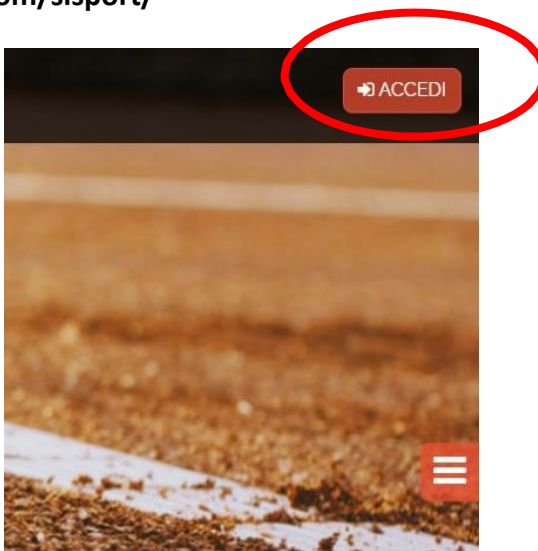

#### Accedere ed inserire le proprie credenziali in alto a destra

SE NON SI DISPONE PIÙ DELLE CREDENZIALI OCCORRE RICHIEDERLE VIA MAIL A <u>SISPORT@FCAGROUP.COM</u> - VI PREGHIAMO DI NON CREARE NUOVE ANAGRAFICHE PER EVITARE DUPLICATI (CHE CREANO PROBLEMI DI IDENTIFICAZIONE DELLE CREDENZIALI DA PARTE DEGLI UTENTI)

| . aga e | Paga con carta                        | ate | ⊖ C<br>edito | de<br>in m | L ti<br>10dc | JO<br>sen | al<br>nplic | DD(<br>xe e si | ona<br><sub>curo</sub> | mento |
|---------|---------------------------------------|-----|--------------|------------|--------------|-----------|-------------|----------------|------------------------|-------|
|         |                                       |     | CLIC         | CAC        | NI           |           |             |                |                        |       |
|         |                                       |     | -            |            |              |           |             |                |                        |       |
|         |                                       | 30  | 31           | 1          | 2            | 3         | 4           | 5              |                        |       |
|         | 17                                    | 6   | 7            | 8          | 0            | 10        | 11          | 12             |                        |       |
|         | 1/                                    | 13  | 14           | 15         | 16           | 17        | 18          | 9              |                        |       |
|         | Set                                   | 20  | 21           | -          | 22           | 24        | 20          | 26             |                        |       |
|         | 2020                                  | 27  | 28           | 29         | 30           | 1         | 2           | з              |                        |       |
|         | 1 1 1 1 1 1 1 1 1 1 1 1 1 1 1 1 1 1 1 | 4   | 5            | 6          |              | 8         |             | 10             |                        |       |

**Cliccare sul calendario** 

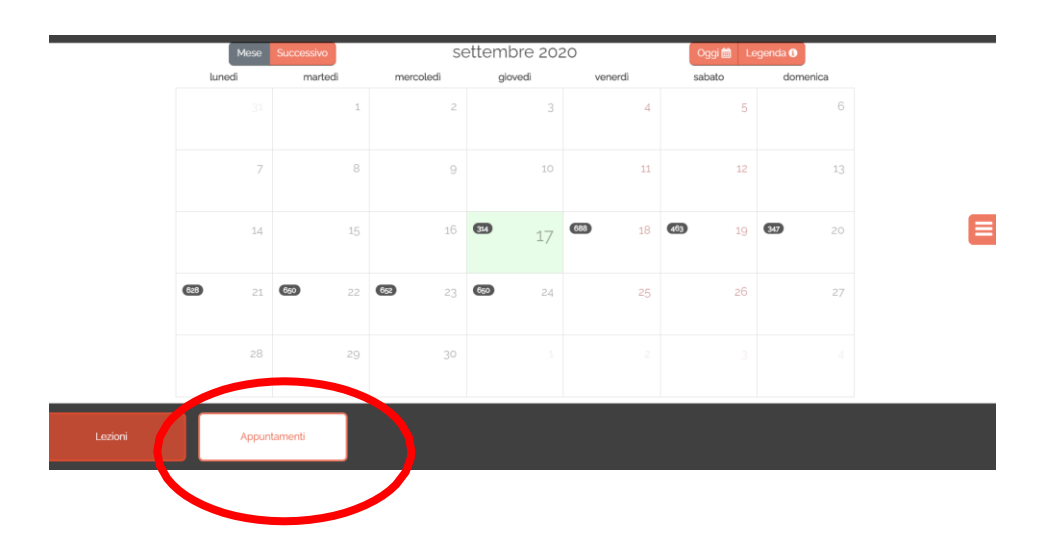

### Attendere che compaia sul fondo dello schermo il bottone "Appuntamenti"

# Calendario - Appuntamenti

| Struttura:             |            |                     |       |  |
|------------------------|------------|---------------------|-------|--|
| SISPORT SPA            |            | ٥                   |       |  |
| Scegli agenda:         |            | Scegli tipo appunta | ament |  |
| MIRAFIORI_CENTRO ISCRI | ZIONI      | Iscrizione 1 perso  | na    |  |
| Dal giorno:            | Al giorno: | Datter              | Alle: |  |
| 17/09/2020             | 30/09/2020 | 06.00               | 23.00 |  |
|                        |            |                     |       |  |
|                        |            | Q CERCA             |       |  |
|                        |            |                     |       |  |

Indicare il numero di persone per le quali si desidera effettuare l'iscrizione e assicurarsi che l'intervallo delle date sia comprensivo della data di proprio interesse.

| •                                                                                                    | 21                                                                                                    | 43                                                                                                    | 22                                                                                                    | 61  | 23 | 93 | 24 | 110 | 25 | 42 | 26 | 27 |
|----------------------------------------------------------------------------------------------------|----------------------------------------------------------------------------------------------------|----------------------------------------------------------------------------------------------------|----------------------------------------------------------------------------------------------------|-----|----|----|----|-----|----|----|----|----|
| <ul> <li>Iscrizior</li> <li>Iscrizior</li> <li>Iscrizior</li> <li>Iscrizior</li> <li>Iscrizior</li> <li>Iscrizior</li> <li>Iscrizior</li> <li>Iscrizior</li> <li>Iscrizior</li> <li>Iscrizior</li> <li>Iscrizior</li> <li>Iscrizior</li> <li>Iscrizior</li> <li>Iscrizior</li> <li>Iscrizior</li> </ul> | ne 1 perso<br>ne 1 perso<br>ne 1 perso<br>ne 1 perso<br>ne 1 perso<br>ne 1 perso<br>ne 1 perso<br>ne 1 perso<br>ne 1 perso<br>ne 1 perso<br>ne 1 perso | na   12:45<br>na   12:55<br>na   15:20<br>na   15:25<br>na   15:35<br>na   15:35<br>na   15:40<br>na   15:40<br>na   15:50<br>na   19:00 | - 13:00<br>- 13:05<br>- 13:10<br>- 15:35<br>- 15:40<br>- 15:45<br>- 15:55<br>- 15:55<br>- 16:00<br>- 16:05<br>- 19:15 |     |    |    |    |     |    |    |    |    |
| 120                                                                                                    | 28                                                                                                    | 114                                                                                                    | 29                                                                                                    | 118 | 30 |    | 1  |     | 2  |    | 3  | 4  |

Cliccare sul giorno e sull'orario disponibile da voi scelto.

| Dettaglio calendario |                      | ×  |
|----------------------|----------------------|----|
| Iscrizione 1 person  | а                    | _  |
| <b># 21/09/20</b>    | <b>O</b> 15:25 - 15: | 40 |
| Risorsa:             |                      |    |
| CASSA 3              |                      | •  |
|                      | PRENOTA              |    |
| 29 (118) 30          | 1                    | 2  |
| 29 118 30            |                      |    |

Cliccare su prenota per confermare l'appuntamento

### UTENTI MAI REGISTRATI PRESSO SISPORT

| 4     | A Home                                                              |
|-------|---------------------------------------------------------------------|
|       | 🛗 Prenota                                                           |
|       |                                                                     |
|       | SISPORT SPA 🔹                                                       |
|       | Nome utente *                                                       |
|       | Nome utente                                                         |
|       | Nome '                                                              |
|       | Nome                                                                |
|       | Cognome *                                                           |
|       | Cognome                                                             |
|       | Email *                                                             |
| Wey . | Email                                                               |
|       | Data di nascita *                                                   |
|       | Data di nascita                                                     |
|       | Confermo di aver letto e<br>accettato le condizioni di<br>servizio. |

Dopo l'accesso al link https://inforyou.teamsystem.com/sisport/ In alto a destra cliccare su Accedi e di seguito REGISTRAZIONE DOPO ESSERVI REGISTRATI, RICEVERETE IMMEDIATAMENTE VIA MAIL (ALL'INDIRIZZO MAIL CHE AVETE INDICATO NEL FORM DI REGISTRAZIONE) LE CREDENZIALI PER PROSEGUIRE

A questo punto seguire indicazioni della guida per fissare appuntamenti per utenti già registrati.

# PER DISDIRE L'APPUNTAMENTO

## Dopo aver effettuato l'accesso all'area utenti

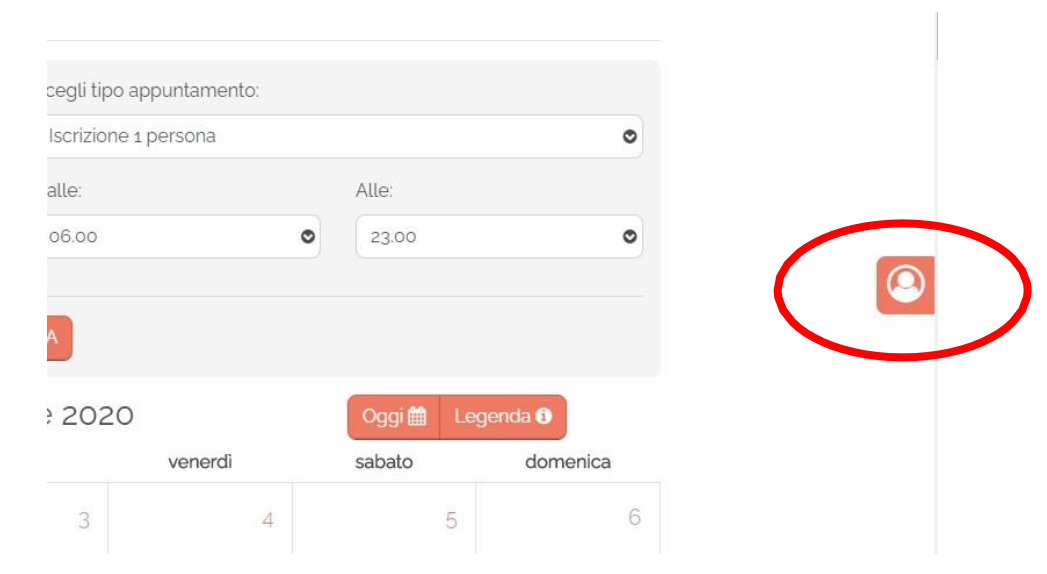

### Cliccare sull'icona a destra

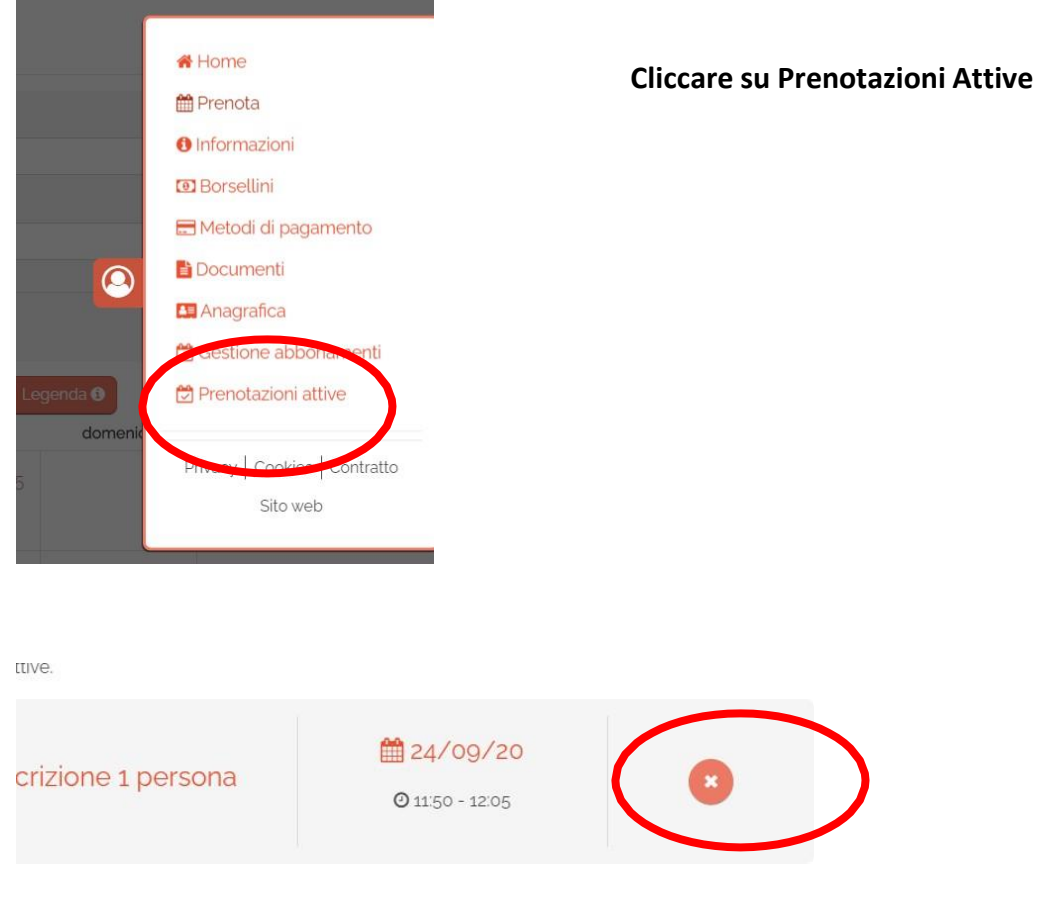

Eliminare la prenotazione con la X